## Software

Kurzanleitung

Datenkonvertierung V3 auf V4

## **Datenübernahme aus Version 3**

Mit dem Wechsel auf die neue Softwaregeneration der TopKontor Zeiterfassung wurden umfassende Änderungen an der Datenbank vorgenommen. Um einen reibungslose Umstieg zu ermöglichen, stellen wir Ihnen ein Werkzeug zur Verfügung, welches die Umstellung automatisch erledigt.

Für die Konvertierung auf Version 4 ist es wichtig, dass Sie die Version 3 auf den letzten Stand (3.2.0.92) aktualisiert haben. Ebenso muss vor Installation die Version 3 deinstalliert worden sein. Beachten Sie auch, dass Sie während der Ausführung der Datenübernahme über volle Administrationsrechte verfügen.

Nach erfolgreicher Installation der Version 4 finden Sie im Startmenü den Ordner TopKontor Zeiterfassung sowie das Tool zur Datenübernahme aus Version 3.

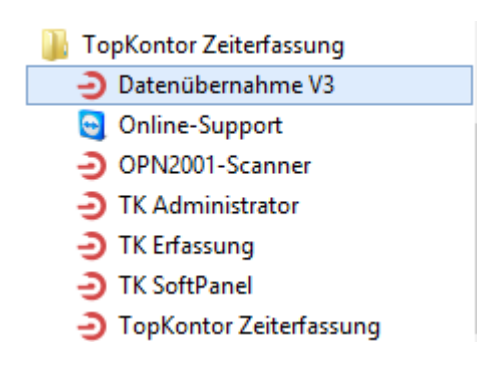

Nach Programmstart sehen Sie einen Begrüßungsdialog:

| Ð                                                                                                    | Datenübernahme V3                                                                                                    | - 🗆 ×                                                         |
|----------------------------------------------------------------------------------------------------|----------------------------------------------------------------------------------------------------|---------------------------------------------------------------|
| Herzlichen Willkommen!<br>Das Programm hilft Ihner                                                                                                    | n bei der Migration Ihrer Daten.                                                                                                    |                                                               |
| Herzlich Willkommen!<br>Das Programm unterstützt<br>Damit steht Ihnen eine mo<br>Mit der neuen Version ist e<br>Datenbank-Architektur zu<br>Dieser Assistent begleitet S | mit der neuen Version eine aktuelle Da<br>derne und hochperformante Datenbar<br>s erforderlich, vorhandene Datenbestär<br>übernehmen.<br>ie bei der Übernahme der Daten. | tenbank-Architektur.<br>nk zur Verfügung.<br>nde auf die neue |
|                                                                                                    | Zurück <u>W</u> eiter                                                                                                    | <u>A</u> bbruch <u>H</u> ilfe                                 |

Bestätigen Sie diesen mit **[Weiter]**. Im nächsten Schritt werden Sie aufgefordert einen Pfad zu ihrer Datenbank aus der Version 3 anzugeben.

| Ð                                                                | Datenübernahme V3                                                                                                    | - 🗆 ×                     |
|------------------------------------------------------------------|----------------------------------------------------------------------------------------------------|---------------------------|
| Auswahl der Datenba<br>Wahl der bisherige                        | <b>nk</b><br>:n Datenbank.                                                                                                    |                           |
| Wählen Sie über der<br>wird automatisch ei<br>Überprüfung der Da | n Button "" Ihre bisherige Datenbank aus. Vor der Da<br>ne Kopie der Datenbank erstellt. Mit "Weiter" wird ein<br>tenbank durchgeführt. | atenübernahme<br>1e kurze |
|                                                                  |                                                                                                    |                           |
|                                                                  |                                                                                                    |                           |
|                                                                  |                                                                                                    |                           |
|                                                                  |                                                                                                    |                           |
|                                                                  | Zurück <u>W</u> eiter <u>A</u> bbruc                                                                                                    | h <u>H</u> ilfe           |

Klicken Sie hier auf [...] um den Dialog zur Auswahl der Datenbank aufzurufen.

Diese finden Sie bei einer Standardinstallation in dem Pfad:

",C:\Program Files (x86)\blue solution\TopKontor ZEF\Server\Datenbank" unter dem Namen ",Zeiterfassung.fdb"

| 🛞 🌛 👻 🕇 퉬 « Programme (x86) 🔸 blue soluti | on → TopKontor ZEF → Server → Datenbank | × (              | C Dat  |
|-------------------------------------------|-----------------------------------------|------------------|--------|
| Organisieren 🔻 Neuer Ordner               |                                         |                  |        |
| ☆ Favoriten                               | Name                                    | Änderungsdatum   | Тур    |
| 🐌 Downloads                               | Demo.fdb                                | 28.12.2015 14:57 | FDB-Da |
| Desktop                                   | Offline.fdb                             | 07.03.2013 10:41 | FDB-Da |
| 🖳 Zuletzt besucht                         | ZEITERFASSUNG.FDB                       | 22.12.2015 10:33 | FDB-Da |
| Dokumente                                 |                                         |                  |        |
| Bibliotheken                              |                                         |                  |        |
|                                           |                                         |                  |        |
| Dokumente                                 |                                         |                  |        |
| Videos                                    |                                         |                  |        |
| 👰 Computer                                |                                         |                  |        |
| Hindows (C:)                              |                                         |                  |        |

Nachdem Sie die Datenbank ausgewählt haben, bestätigen Sie ihre Auswahl mit **[Weiter]**, nun wird Ihre Datenbank geprüft und kann nach erfolgreicher Prüfung mit einem Klick auf **[Weiter]** konvertiert werden.

| Ð                           | Datenübernahme V3 – 🗖                                                                                                    | ×    |
|-----------------------------|----------------------------------------------------------------------------------------------------|------|
| <b>Prüfung</b><br>Prüfu     | ng der ausgewählten Datenbank.                                                                                                    |      |
| Die Prü<br>kann n<br>Mit "W | ifung der Datenbank wurde erfolgreich durchgeführt. Die Übernahme der Dater<br>un durchgeführt werden.<br>'eiter'' wird die Datenübernahme gestartet. | ı    |
|                             |                                                                                                    |      |
|                             |                                                                                                    |      |
|                             |                                                                                                    |      |
|                             | Zurück <u>W</u> eiter <u>A</u> bbruch <u>H</u>                                                                                                    | ilfe |

Im nächsten Schritt werden Sie gefragt ob die laufenden Dienste beendet werden sollen.

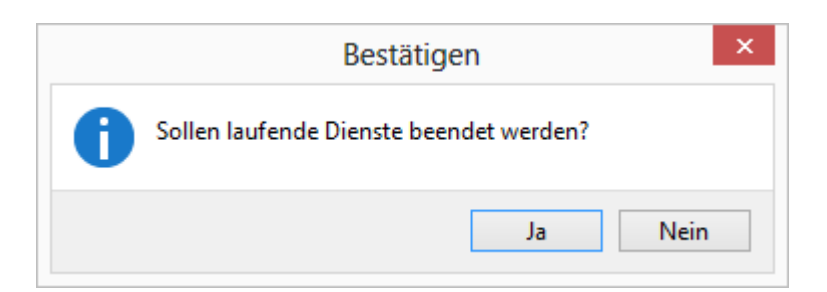

Hierbei handelt es sich um die Dienste für die Zeiterfassung sowie den Datenbankdienst Firebird. Um Zugriffskonflikte zu vermeiden, bestätigen Sie diese Abfrage mit einem Klick auf **[Ja]**. Ihre Datenbank wird auf den aktuellen Stand konvertiert und automatisch in das neue Datenverzeichnis kopiert. Dieses finden Sie bei einer Standardinstallation unter: "C:\ProgramData\bluesolution software GmbH\TopKontor Zeiterfassung"

|                                                                                        | 60 %                                                                                                    |  |
|----------------------------------------------------------------------------------------|----------------------------------------------------------------------------------------------------|--|
| gbak:<br>gbak:<br>gbak:<br>gbak:<br>gbak:<br>gbak:<br>gbak:<br>gbak:<br>gbak:<br>gbak: | writing privilege for user SYSDBA<br>writing privilege for user SYSDBA<br>writing privilege for user SYSDBA<br>writing privilege for user SYSDBA<br>writing privilege for user SYSDBA<br>writing privilege for user SYSDBA<br>writing privilege for user SYSDBA<br>writing privilege for user SYSDBA<br>writing privilege for user SYSDBA<br>writing privilege for user SYSDBA<br>writing privilege for user SYSDBA |  |

Ist die Konvertierung erfolgreich abgeschlossen, wird dieses mit einem Abschlussfenster bestätigt und Sie können die Datenübernahme mit einem Klick auf **[Fertig]** abschließen.

| Ð                                                  | Datenübernahme V3                     | - 🗆 🗙         |
|----------------------------------------------------|---------------------------------------|---------------|
| Datenübernahme beendet<br>Information zur erfolgte | t<br>:n Datenübernahme.               |               |
| Die Übernahme der Dater                            | n wurde erfolgreich durchgeführt.     |               |
|                                                    |                                       |               |
|                                                    |                                       |               |
|                                                    |                                       |               |
|                                                    | Zurück <u>F</u> ertig <u>A</u> bbruch | <u>H</u> ilfe |

Wir wünschen nun viel Spaß mit der neuen Version der Topkontor Zeiterfassung. Sollten Sie noch Fragen haben, steht Ihnen unser Support unter 05971/91448650 oder per Mail unter <u>support@bluesolution.de</u> gerne zur Verfügung.